## **Getting Your Tempestry Data**

We want anyone and everyone who is interested in the Tempestry Project to have the opportunity to make one (or many!) of their own. To that end, we're providing a Google Docs spreadsheet (and these instructions) to make it as simple as possible for individuals to create their own Tempestry Worksheets for free.

### **DON'T PANIC!**

If this process sounds a little overly involved, there's good news! We're happy to curate the data for you using data as close to the location of your choosing as we can find. While the data is sometimes incomplete, we will supplement any missing data with other sources where needed to provide you with the best representation of temperatures for your chosen area.

Requests for custom Tempestry Worksheets can be made through our Etsy Shop.

If you'd rather curate the data for yourself, read on for a thorough walk-through of our process including links to the data sources and our worksheet.

After determining the location and year for which you want to create a Tempestry:

First, download our <u>Tempestry Project Worksheet</u> template. You can view the Worksheet from this link, but you'll need to save a copy for yourself in order to work with it.

Now you're ready to gather the data. We use data from the National Oceanic and Atmospheric Administration. They provide a free tool to search and download weather data.

That link will take you to the NOAA Climate Data Online Search page which looks like this:

| S NOAA                                                                                                 | NATIONA<br>ENVIRON<br>NATIONAL OCE                           | L CENTERS                                  | FOR<br>ORMAT  |                        |                                                                                                | And the second second s |
|----------------------------------------------------------------------------------------------------|--------------------------------------------------------------|--------------------------------------------|---------------|------------------------|------------------------------------------------------------------------------------------------|----------------------------------------------------------------------------------------------------|
| Home Climate Information                                                                               | Data Access                                                  | Customer Support                           | Contact       | About                  | Search                                                                                         | Q                                                                                                    |
| Home > Climate Data Online > Search                                                                    |                                                              |                                            |               | Datasets 📔             | Search Tool 📕 Mapping Too                                                                      | l 📕 Data Tools 📔 Hel                                                                                                    |
| Climate Data                                                                                           | Online                                                       | Search                                     |               |                        | Cart                                                                                           | t (Free Data) 🦉 0 items                                                                                                    |
| Start searching here to find pas<br>range and select specific type o<br>Select Weather Observation Typ | t weather and o<br>f search. All fiel<br><b>be/Dataset @</b> | climate data. Search w<br>ds are required. | vithin a date | e S                    | earch Guide<br>elect Type/Dataset                                                              |                                                                                                    |
| Select a Dataset                                                                                       | 0                                                            |                                            | 8             | ▼ Re<br>as<br>Re<br>sa | cords of observations incl<br>precipitation, wind, snowl<br>ad more about the datase<br>mples. | uding details such<br>fall, and radar data.<br>ets and view data                                                                                                    |
| Select a Date Range                                                                                    |                                                              |                                            | j.            | S                      | elect Date Range                                                                               | le year for the                                                                                                    |
| Search For 🛛                                                                                           |                                                              |                                            |               | se<br>ar               | lected dataset or product<br>y date range within the av                                        | but can be set to<br>vailable period of                                                                                                    |
| Stations                                                                                               |                                                              |                                            |               | S                      | earch For                                                                                      |                                                                                                    |
| Enter a Search Term 🛛                                                                                  |                                                              |                                            |               | St                     | ations: Enter name, WBAN<br>NSLI or COOP identifiers.                                          | , GHCND, FAA, ICAO,                                                                                                    |
| Enter a location name or ident                                                                         | tifier here                                                  |                                            |               |                        | cations: Enter name of city<br>untry or other geographic<br>des and FIPS identifiers ar        | y, county, state,<br>location. ZIP<br>e also valid.                                                                                                    |
|                                                                                                    |                                                              | 1                                          | SEARCH        |                        |                                                                                                |                                                                                                    |

1) Under the first drop down menu, choose "Daily Summaries"

Select Weather Observation Type/Dataset @

| Select a Dataset                         | • |
|------------------------------------------|---|
| Select a Dataset                         |   |
| Daily Summaries                          |   |
| Global Summary of the Month              |   |
| Global Summary of the Year               |   |
| Normals Annual/Seasonal                  |   |
| Normals Daily                            |   |
| Normals Hourly                           |   |
| Normals Monthly                          |   |
| Precipitation 15 Minute                  |   |
| Precipitation Hourly                     |   |
| Weather Radar (Level II)                 |   |
| Weather Radar (Level III)                |   |
| Enter a location name or identifier here |   |

#### Select Date Range 🛛

2017-01-01 to 2017-05-01 Start Date: 1969-01-01 End Date: 1969-12-31 0 1969 . 0 0 1969 • O ▼ Jan ▼ Dec SU MO TU SU WE TH FR MO TU TH WF ٠ 1 2 1 З 6 8 9 10 8 9 10 12 14 14 16 17 13 16 15 18 19 21 23 24 25 20 21 24 22 26 27 19 23 25 27 28 29 30 31 28 29 30 31 Select a year and month. CANCEL APPLY MUST CLICK ON A DAY to select. SEARCH

2) In the second section, select the date range that you're interested in. Note that you need to click the specific day in order for it to recognize the range you want. Then click "Apply".

3) The next choice is for the search criteria. While the default choice, "Stations," will often lead you to useful data, we have found that searching by city works better. The results of a city search will be the specified year's data from every weather station within a radius around the location.

| Search For 🛛                |   |
|-----------------------------|---|
| Stations                    | • |
| Stations                    |   |
| ZIP Codes                   |   |
| Cities                      |   |
| Counties                    |   |
| States                      |   |
| Countries                   |   |
| Climate Divisions           |   |
| Climate Regions             |   |
| Hydrologic Cataloging Units |   |
| Hydrologic Accounting Units |   |
| Hydrologic Subregions       |   |
| Hydrologic Region           |   |

# 4) Enter the city or search term to find weather data for your chosen locale.

Enter a Search Term @

Whidbey Island

| Once you've put in your | Select Weather Observation Type/Dataset 🛛 |     |
|-------------------------|-------------------------------------------|-----|
| criteria (which should  | Daily Summaries                           | T   |
| image to the right).    | Select Date Range 🛛                       |     |
| 5) Click Search!        | 1969-01-01 to 1969-12-31                  | ini |
|                         | Search For @                              |     |
|                         | Cities                                    | •   |
|                         | Enter a Search Term 🛛                     |     |
|                         | Oak Harbor, WA                            |     |

SEARCH

You will be presented with a list of the closest weather stations to your location on the left, and a map showing circles around your location and other cities nearby. The list of stations also gives date ranges of the available data.

Note: You may not find a station in the exact location you search for, but the circles will show you where the closest data is. The larger circles around metropolitan areas will pull data from many weather stations, we recommend choosing the smallest circle that covers your area.

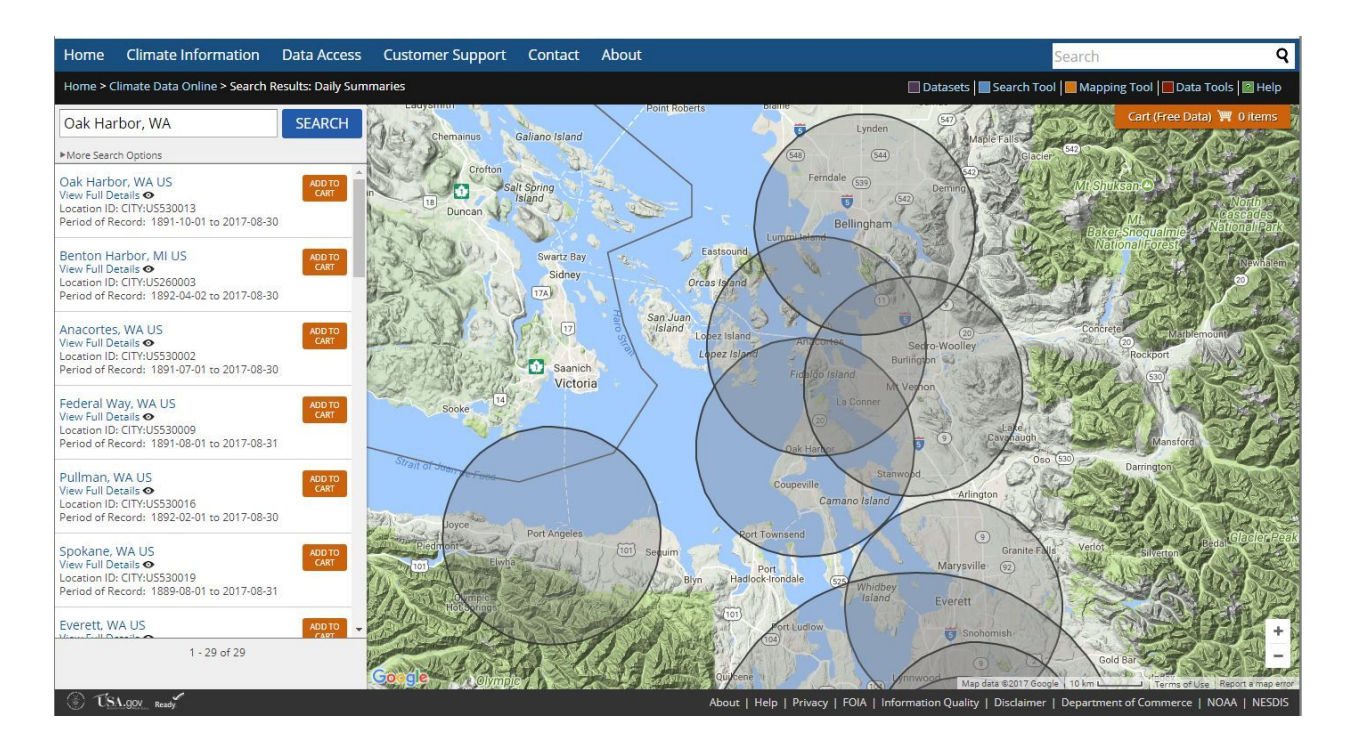

6) From here, pick the weather station you want data from and click "Add to Cart".

| Whidbey Island | SEARCH |
|----------------|--------|
|                |        |

6a) Then click the cart in the upper right corner of the map and select "View All Items"

Next up you have some options to select for how you receive the data.

# Cart: Daily Summaries

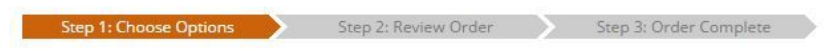

### Select Cart Options

Specify the desired formatting options for the data added in the cart. These options allow more refined date selection, selection of the processed format, and the option to remove items from the cart.

### Select the Output Format

Choose one option below to choose a type of format for download. Formats are a standard PDF format. Other formats are CSV (Comma Separated Value) and Text format, both of which can be opened with programs such as Microsoft Excel or OpenOffice Calc. Some formats have additional options which can be selected on the next page.

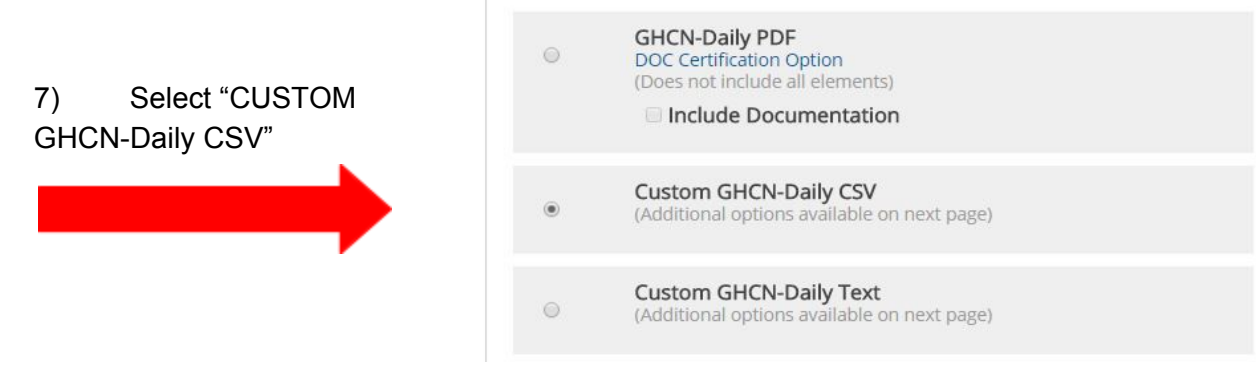

8) Below this, confirm that the date range is correct, and that the item in your cart is from the correct weather station.

### Select the Date Range

Click to choose the date range below. Multiple options can be selected by holding CTRL and clicking on multiple items.

鼺

1969-01-01 to 1969-12-31

# Review the items in your cart

9) Once you're sure this is the data set you want, click "Continue".

[CLEAR CART] WHIDBEY ISLAND NAS, WA US View Full Details ● Station ID: GHCND:USW00024255 Period of Record: 1945-04-01 : 2017-04-28 The next page has some additional options for your data set.

We recommend checking the options as shown here.

# Custom Options: Daily Summaries

#### Step 1: Choose Options Step 2: Review Order Step 3: Order Complete

Data types are grouped by category for easier selection and can be selected as a group or individually. Selected data types will be included in the customized output.

### Station Detail & Data Flag Options

Additional output options such as data flags (attributes), station names, and geographic location are also available.

9) Check: "Geographic Location" and "Include Data Flags" Station Name
 Geographic Location
 Include Data Flags
 Units Standard •

### Select data types for custom output

The items below are data types that can be added to the output. Expand the data type category headers to view the categorized data type names and descriptions.

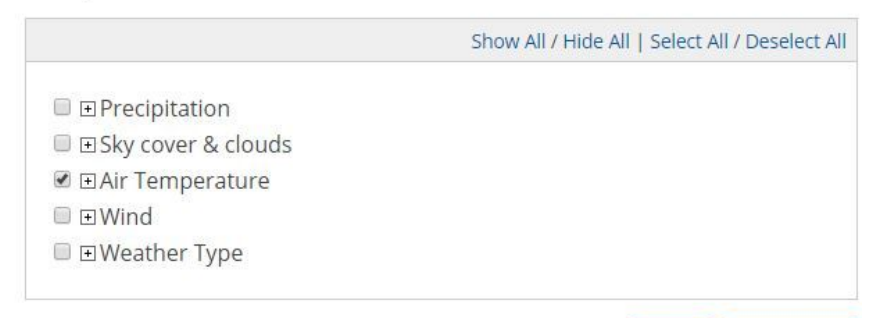

BACK CONTINUE

10) And be sure to check "Air Temperature," if for some reason this option is not available, you will need to select an alternate weather station.

11) click "Continue"

Almost done (with the data gathering)!

The final page offers a quick review of the data you are requesting.

|                    | REQUESTED DATA REVIEW                                        |
|--------------------|--------------------------------------------------------------|
| Dataset            | Daily Summaries                                              |
| Order Start Date   | 1969-01-01 00:00                                             |
| Order End Date     | 1969-12-31 23:59                                             |
| Output Format      | Custom GHCN-Daily CSV                                        |
| Data Types         | TMAX, TMIN                                                   |
| Custom Flag(s)     | Station Name, Geographic Location, Include Data Flags        |
| Units              | Standard                                                     |
| Stations/Locations | WHIDBEY ISLAND NAS, WA US (Station<br>ID: GHCND:USW00024255) |

12) And asks for your email address, as this is how you will receive your data.

Once you click "Submit Order" you will receive an email stating that your data request has been submitted, and after a wait (which usually ranges from minutes to hours), you'll receive an email with a link to download the file.

### Enter email address

Please enter your email address. This is the address to which your data links and information regarding this order will be sent. Please read NOAA's Privacy Policy if you have any concerns.

#### Email Address

Verify Email Address

Remember my email address

[Uncheck to forget]

NOAA will not share your email address with anyone. The email address will not be used for any purpose other than communicating the order status.

EDIT ORDER SUBMIT ORDER

 $\sim$ 

 $\sim$ 

Now it's time to process the data you've gathered!

You will receive an email that looks similar to this:

 Clicking on "Download" will prompt you to save a CSV file to your hard drive, if you plan to do more than one Tempestry it will be beneficial to rename this CSV to include the location and year the data represents.

Note: Depending on your browser settings your data may open in Excel right away.

We have shared our <u>Tempestry</u>
<u>Worksheet</u> on google drive.
2) Save your own copy of the spreadsheet so that you have editing privileges.

3) Open the .CSV data file that you downloaded above - either in Excel or Google Sheets. Choose the data set you want to use depending on the city you **NOAA** NATIONAL CENTERS FOR ENVIRONMENTAL INFORMATION

### Order Complete

Your order has been processed and is ready for download. Use the links below to download the individual orders.

If any part of your order has certifiable data, a link will be supplied that will help you with the certification process.

Documentation for each dataset is linked from within the order for your convenience.

#### **Order Details**

| Order #957742 ( | Order #957742 (Custom GHCN-Daily CSV) |  |  |  |  |  |
|-----------------|---------------------------------------|--|--|--|--|--|
| File            | Download                              |  |  |  |  |  |
| Order ID        | 957742                                |  |  |  |  |  |
| Date Submitted  | 2017-05-03 02:54                      |  |  |  |  |  |
| Order Summary   | View Summary                          |  |  |  |  |  |
| Documentation   | View Documentation                    |  |  |  |  |  |
|                 |                                       |  |  |  |  |  |

Example Tempestry Project Worksheet 🚢

Whidbey 1969.csv 🚢

|    | ēra'        | <b>\$</b> % .0 <sub>↓</sub> | .00 <u>123 -</u> Aria | I × 10   | • B Z      | 5 <u>A</u> - 🏹 | - 🖽 + 🗄 + 🔤 | <u></u> - <u>↓</u> |
|----|-------------|-----------------------------|-----------------------|----------|------------|----------------|-------------|--------------------|
| fx | STATION     |                             |                       |          |            |                |             |                    |
|    | A           | в                           | с                     | D        | E          | F              | G           |                    |
| 1  | STATION     | STATION_NAME                | ELEVATION             | LATITUDE | LONGITUDE  | DATE           | TMAX        | Measu              |
| 2  | GHCND:USW00 | WHIDBEY ISLAI               | 14.3                  | 48.35    | -122.66667 | 19690101       | 47          |                    |
| з  | GHCND:USW00 | WHIDBEY ISLAI               | 14.3                  | 48.35    | -122.66667 | 19690102       | 47          |                    |
| 4  | GHCND:USW00 | WHIDBEY ISLAI               | 14.3                  | 48.35    | -122.66667 | 19690103       | 48          |                    |
| 5  | GHCND:USW00 | WHIDBEY ISLAI               | 14.3                  | 48.35    | -122.66667 | 19690104       | 53          |                    |
| 6  | GHCND:USW00 | WHIDBEY ISLAI               | 14.3                  | 48.35    | -122.66667 | 19690105       | 49          |                    |
| 7  | GHCND:USW00 | WHIDBEY ISLAI               | 14.3                  | 48.35    | -122.66667 | 19690106       | 46          |                    |

selected there may be data from more than one weather station - then the data range you want and Copy (CTRL+C).

田

4) Open the "Location YYYYData" tab in the Example TempestryWorksheet.

| Tempestry Worksheet - | 🔒 Yarn Key 👻 | Copy Data |
|-----------------------|--------------|-----------|
|-----------------------|--------------|-----------|

5) Select cell "A1" and Paste (CTRL+V) in the data.\*

| œ   | Example Tempe<br>File Edit View In | estry Project Worl<br>nsert Format Data | ksheet<br>Tools | Add-ons | Help / | All ch | anges save | d in Drive 4 | 0     |       |        |        |       |      |      |        |       |      |          |        |
|-----|------------------------------------|-----------------------------------------|-----------------|---------|--------|--------|------------|--------------|-------|-------|--------|--------|-------|------|------|--------|-------|------|----------|--------|
|     | 80 47 S                            | 5 % .000_ 123 ·                         | Arial           |         |        | B      | 1 4 /      | - Q          | 田 - 日 | 87 -  |        | 4 - 1- | + . 9 |      |      | hi 7   | - Σ   |      |          |        |
| fx. | STATION                            |                                         |                 |         |        |        |            |              |       |       |        |        |       |      |      |        |       |      |          |        |
|     | A                                  | 8                                       |                 | 6       | D      |        | E          | É.           | G     | 194   | 110    | 1.3    | - K-  | 12   | м    | N      | 0     | P    | 0        | ş      |
| 1   | STATION                            | STATION NAME                            |                 | ELEVATI | CLATIT | UDI    | LONGITUE   | DATE         | TMAX  | (Meas | Qualit | Sourc  | Time  | TMIN | Meas | Qualit | Sourc | Time | of Obser | vation |
| 1   | GHCND:USW000242                    | WHIDBEY ISLAND                          | NAS WA          | 14      | 3 48   | 35 -   | 122 66667  | 1969010      | 1 47  |       |        | x      | 9999  | 35   |      |        | x     | 9999 |          |        |
| 3   | GHCND/USW000242                    | WHIDBEY ISLAND                          | NAS WA          | 14.     | 3 48   | 35 -   | 122.66667  | 1969010      | 2 47  |       |        | х      | 9999  | 34   |      |        | х     | 9999 |          |        |
| .4  | GHCND:USW000242                    | WHIDBEY ISLAND                          | NAS WA          | 14.     | 3 48   | 35 -   | 122.66667  | 1969010      | 3 48  |       |        | х      | 9999  | 35   |      |        | х     | 9999 |          |        |
| 5   | GHCND.USW000242                    | WHIDBEY ISLAND                          | NAS WA          | 14.     | 3 48   | .35 -  | 122.66667  | 1969010      | 4 53  |       |        | х      | 9999  | 45   |      |        | Х     | 9999 |          |        |
| 0   | GHCND:USW000242                    | WHIDBEY ISLAND                          | NAS WA          | 14.     | 3 48   | .35 -  | 122.66667  | 1969010      | 5 49  |       |        | х      | 9999  | 42   |      |        | Х     | 9999 |          |        |
| 7   | GHCND:USW000242                    | WHIDBEY ISLAND                          | NAS WA          | 14.     | 3 48   | 35 -   | 122.66667  | 1969010      | E 46  |       |        | х      | 9999  | 40   |      |        | X     | 9999 |          |        |
| 8   | GHCND:USW000242                    | WHIDBEY ISLAND                          | NAS WA          | 14      | 3 48   | 35 -   | 122.66667  | 1969010      | 7 44  |       |        | х      | 9999  | 34   |      |        | X     | 9999 |          |        |
| -   | GHCND:USW000242                    | WHIDBEY ISLAND                          | NAS WA          | 14      | 3 48   | 35     | 122 66667  | 1969010      | e 40  |       |        | x      | 9999  | 30   |      |        | x     | 9999 |          |        |

# 6) Switch back to the "Location YYYY Worksheet" tab.

The information should auto-fill the spreadsheet once the data is pasted in.

| Tempestry Worksheet - | 🔒 Yam Key 👻 | Copy Data 👻 |
|-----------------------|-------------|-------------|
|-----------------------|-------------|-------------|

|    | А     | В           | С                   | D                 | E        |
|----|-------|-------------|---------------------|-------------------|----------|
| 1  | (a    | Te          | mpestry Proje       | ct Worksheet      |          |
| 2  |       | Location:   | WHIDBEY ISLAND      | NAS WA US         |          |
| 3  |       | Station:    | USW00024255         |                   |          |
| 4  |       | Hottest Ter | mp (°F/First Date): | 81                | 19690617 |
| 5  |       | Coldest Te  | mp:(°F/First Date): | 22                | 19690127 |
| 6  |       |             |                     |                   |          |
| 7  | Day # | Date        | High Temp. (°F)     | Color Name        | Progress |
| 8  | 1     | 19690101    | 47                  | Peapod            |          |
| 9  | 2     | 19690102    | 47                  | Peapod            |          |
| 10 | 3     | 19690103    | 48                  | Peapod            |          |
| 11 | 4     | 19690104    | 53                  | Green Tea Heather |          |
| 12 | 5     | 19690105    | 49                  | Peapod            |          |
| 13 | 6     | 19690106    | 46                  | Peapod            |          |
| 14 | 7     | 19690107    | 44                  | Grass             |          |
| 15 | 8     | 19690108    | 40                  | Everglade Heather |          |
| 16 | 9     | 19690109    | 42                  | Grass             |          |
| 17 | 10    | 19690110    | 41                  | Grass             |          |
| 18 | 11    | 19690111    | 38                  | Everglade Heather |          |
| 19 | 12    | 19690112    | 40                  | Everglade Heather |          |
| 20 | 13    | 19690113    | 40                  | Everglade Heather |          |
| 21 | 14    | 19690114    | 40                  | Everglade Heather |          |
| 22 | 15    | 19690115    | 38                  | Everglade Heather |          |
| 23 | 16    | 10600116    | 20                  | Everglade Heather |          |

\*Note: It's important to make sure that the column labeled "TMAX" falls into column "G" in the spreadsheet. Some data sets (Central Park NYC, for example) will have TMAX in a different column, which will require a modification of the formula on the Tempestry Worksheet tab.

| fx | ='Copy Data'!G2             |             |                     |            |          |  |  |  |  |  |
|----|-----------------------------|-------------|---------------------|------------|----------|--|--|--|--|--|
|    | A                           | В           | с                   | D          | E        |  |  |  |  |  |
| 1  | Tempestry Project Worksheet |             |                     |            |          |  |  |  |  |  |
| 2  |                             | Location:   | WHIDBEY ISLAND      |            |          |  |  |  |  |  |
| 3  |                             | Station:    | USW00024255         |            |          |  |  |  |  |  |
| 4  |                             | Hottest Ter | mp (°F/First Date): | 81         | 19690617 |  |  |  |  |  |
| 5  |                             | Coldest Ter | mp:(°F/First Date): | 22         | 19690127 |  |  |  |  |  |
| 6  |                             |             | 32991 (cs           |            |          |  |  |  |  |  |
| 7  | Day #                       | Date        | High Temp. (°F)     | Color Name | Progress |  |  |  |  |  |
| 8  | 1                           | 19690101    | 47                  | Peapod     |          |  |  |  |  |  |
| 9  | 2                           | 19690102    | 47                  | Peapod     |          |  |  |  |  |  |
| 10 | 2                           | 19690103    | 18                  | Peanod     |          |  |  |  |  |  |

Simply change the column in the formula from "G2" to whichever column has the "TMAX" header in the data.

fx | ='Copy Data'!L2

Additionally, for data from leap years you will need to drag the formula in columns "B," "C," and "D" down to fill in the 366th day.

### Your finished worksheet should look something like this:

|    | A                           | B          | С                        | D                                                                                                    | E        | F | G                 | н              | I.          | J            | ĸ               |
|----|-----------------------------|------------|--------------------------|----------------------------------------------------------------------------------------------------|----------|---|-------------------|----------------|-------------|--------------|-----------------|
| 1  | Tempestry Project Worksheet |            |                          |                                                                                                    |          |   |                   |                |             |              |                 |
| 2  |                             | Location:  | WHIDBEY ISLAND NAS WA US |                                                                                                    |          |   |                   |                |             |              |                 |
| 3  |                             | Station:   | USW00024255              |                                                                                                    |          |   |                   |                |             |              |                 |
| 4  |                             | Hottest Te | emp (°F/First Date): 81  |                                                                                                    | 19690617 |   |                   |                |             |              |                 |
| 5  |                             | Coldest Te | mp:(°F/First Date):      | 22                                                                                                    | 19690127 |   |                   |                |             |              |                 |
| 6  |                             |            |                          |                                                                                                    |          |   |                   |                |             |              |                 |
| 7  | Day #                       | Date       | High Temp. (°F)          | Color Name                                                                                                    | Progress |   | Color             | Number of Rows | Yards       | Grams        | Number of Wraps |
| 8  | 1                           | 19690101   | 47                       | Peapod                                                                                                    |          |   | Peapod            | 48             | 62.66666667 | 28.48484848  | 52              |
| 9  | 2                           | 19690102   | 47                       | Peapod                                                                                                    |          |   | Green Tea Heather | 71             | 92.69444444 | 42.13383838  | 71              |
| 10 | 3                           | 19690103   | 48                       | Peapod                                                                                                    |          |   | Grass             | 22             | 28.72222222 | 13.05555556  | 22              |
| 11 | 4                           | 19690104   | 53                       | Green Tea Heather                                                                                              |          |   | Everglade Heather | 9              | 11.75       | 5.340909091  | 9               |
| 12 | 5                           | 19690105   | 49                       | Peapod                                                                                                    |          |   | Tranquil          | 4              | 5.222222222 | 2.373737374  | 4               |
| 13 | 6                           | 19690106   | 46                       | Peapod                                                                                                    |          |   | Calypso Heather   | 6              | 7.833333333 | 3.560606061  | 6               |
| 14 | 7                           | 19690107   | 44                       | Grass                                                                                                    |          |   | Whirlpool         | 3              | 3.916666667 | 1.78030303   | 3               |
| 15 | 8                           | 19690108   | 40                       | Everglade Heather                                                                                              |          |   | Crème Brulee      | 59             | 77.02777778 | 35.01262626  | 59              |
| 16 | 9                           | 19690109   | 42                       | Grass                                                                                                    |          |   | Semolina          | 84             | 109.6666667 | 49.84848485  | 84              |
| 17 | 10                          | 19690110   | 41                       | Grass                                                                                                    |          |   | Caution           | 47             | 61.36111111 | 27.89141414  | 47              |
| 18 | 11                          | 19690111   | 38                       | Everglade Heather                                                                                              |          |   | Conch             | 10             | 13.05555556 | 5.934343434  | 10              |
| 19 | 12                          | 19690112   | 40                       | Everglade Heather                                                                                              |          |   | Orange            | 1              | 1.305555556 | 0.5934343434 | 1               |
| 20 | 13                          | 19690113   | 40                       | Everglade Heather                                                                                              |          |   | Papaya Heather    | 1              | 1.305555556 | 0.5934343434 | 1               |
| 21 | 14                          | 19690114   | 40                       | Everglade Heather                                                                                              |          |   |                   | 0              | 0           | 0            | 0               |
| 22 | 15                          | 19690115   | 38                       | Everglade Heather                                                                                              |          |   |                   | 0              | 0           | 0            | 0               |
| 23 | 16                          | 19690116   | 39                       | Everglade Heather                                                                                              |          |   |                   | 0              | 0           | 0            | 0               |
| 24 | 17                          | 19690117   | 38                       | Everglade Heather                                                                                              |          |   |                   | 0              | 0           | 0            | 0               |
| 25 | 18                          | 19690118   | 33                       | Tranquil                                                                                                    |          |   |                   | 0              | 0           | 0            | 0               |
| 28 | 19                          | 19690119   | 35                       | Tranquil                                                                                                    |          |   |                   | 0              | 0           | 0            | 0               |
| 27 | 20                          | 19690120   | 31                       | Tranquil                                                                                                    |          |   |                   | 0              | 0           | 0            | 0               |
| 28 | 21                          | 19690121   | 30                       | Calypso Heather                                                                                                |          |   |                   | 0              | 0           | 0            | 0               |
| 29 | 22                          | 19690122   | 28                       | Calypso Heather                                                                                                |          |   |                   | 0              | 0           | 0            | 0               |
| 30 | 23                          | 19690123   | 27                       | Calypso Heather                                                                                                |          |   |                   | 0              | 0           | 0            | 0               |
| 31 | 24                          | 19690124   | 28                       | Calypso Heather                                                                                                |          |   |                   | 0              | 0           | 0            | 0               |
| 32 | 25                          | 19690125   | 31                       | Tranquil                                                                                                    |          |   |                   | 0              | 0           | 0            | 0               |
| 33 | 26                          | 19690126   | 25                       | Whirlpool                                                                                                    |          |   |                   | 0              | 0           | 0            | 0               |
| 34 | 27                          | 19690127   | 22                       | Whirlpool                                                                                                    |          |   |                   | 0              | 0           | 0            | 0               |
| 35 | 28                          | 19690128   | 26                       | Calypso Heather                                                                                                |          |   |                   | 0              | 0           | 0            | 0               |
|    |                             |            |                          | The second second second second second second second second second second second second second second second s |          |   |                   |                |             |              |                 |

Columns A through E contain all of the information you'll need to create your Tempestry. Use column E to mark off your progress as you go.

Columns G through K calculate the number of rows of each color and the total amount of yarn used. Column K, "Number of Wraps", is calculated based on a single wrap being 47" and includes the additional yarn required for the cast on and bind off.

Please note: Yarn is KnitPicks Wool of the Andes, which come in 50g skeins. See Column J to determine how many skeins of each color you will need.